## Weisung:

| Gilt für: | Gesamtschule |
|-----------|--------------|

Kontrolliert im Dezember 2019

In Kraft ab Februar 2012

**Checkliste Stellvertretung** 

Gültig bis auf Widerruf

| Stelleninhaber/in: Name, Vorname |      |      |         |           |
|----------------------------------|------|------|---------|-----------|
| GH 🗆                             | MN 🗆 | WR 🗆 | Kürzel: | Pers. Nr. |
| Abwesend von:                    |      |      | bis:    |           |

Grund:

.

| WAS                                                                                                    | WER                          | ERLEDIGT | GEHT AN                                                           |
|----------------------------------------------------------------------------------------------------|------------------------------|----------|-------------------------------------------------------------------|
| Abwesenheit: Formular "Abwesenheit mit Stellvertretung"                                                                                                    | Lehrer*in                    |          | AL                                                                |
| Bewilligen (Unterschrift), Verteiler ankreuzen, Art der Abrech-<br>nung festlegen (Einzellektionen, befr. Anstellung, IPB-Ein-<br>trag), IPB Buchung für abwesende Lehrkraft bestimmen                                                                                       | AL                           |          | kbp                                                               |
| <b>Bei Krankheit</b> voraussichtlich länger als 4 Wochen:<br>Krankheitsmeldung ausfüllen (durch kbp) und Arzt-<br>zeugnis verlangen<br><b>Bei Unfall:</b> In jedem Fall die Unfallmeldung ausfül-<br>len (durch Lehrperson) und ab 5 Arbeitstagen Arzt-<br>zeugnis verlangen | kbp / Lehrer/in              |          | BKD / Personal-<br>amt / Beratungs-<br>stelle Casema-<br>nagement |
| Kopien Formular "Abwesenheit mit Stellvertretung" gemäss<br>Verteiler weiterleiten                                                                                                    | kbp                          |          | gem. Verteiler                                                    |
| Stellvertretung kürzer als 1 Monat, Abrechnung in Ein-<br>zellektionen                                                                                                    |                              |          |                                                                   |
| Mail an Stellvertreter*in vor Beginn Stellvertretung                                                                                                    | kbp                          |          | Stellverteter/in,<br>Cc an Stellenin-                             |
| Inhalt der E-Mail bei Stellvertretung weniger als 1 Monat:                                                                                                    |                              |          | haber/in                                                          |
| <ul> <li>a) Formular "Abrechnung Einzellektionen" (mit Erklärung<br/>dazu) im Anhang mitschicken</li> </ul>                                                                                                    |                              |          |                                                                   |
| <ul> <li>b) Stelleninhaber*in und Stellvertreter*in über den Bezug<br/>des Schlüssels und den Computer-Account informieren</li> </ul>                                                                                                    |                              |          |                                                                   |
| Stellvertreterin in Evento erfassen/aktivieren                                                                                                    | kbp                          |          |                                                                   |
| Schlüssel beim Hauswart beziehen                                                                                                    | Stv. direkt beim<br>Hauswart |          |                                                                   |
| Account (Email, Kopieren) "aktivieren"                                                                                                    | Stv. direkt bei der<br>IT    |          |                                                                   |
| Nach Abschluss der Stellvertretung:                                                                                                    |                              |          |                                                                   |
| 1. Schlüssel beim Hauswart abgeben                                                                                                    | Stellvertreter*in            |          | Hauswart                                                          |
| 2. Tablet beim Informatikdienst abgeben                                                                                                    | Stellvertreter*in            |          | Informatik                                                        |
| <ol> <li>Formular "Abrechnung Einzellektionen" in der<br/>Kanzlei abgeben</li> </ol>                                                                                                    | Stellvertreter*in            |          | kbp                                                               |
| 4. Person in Evento deaktivieren                                                                                                    | kbp                          |          |                                                                   |
| Formular "Abrechnung Einzellektionen"                                                                                                    | kbp                          |          | AL zur Unter-                                                     |
| - kontrollieren                                                                                                    |                              |          | schrift / BKD zur                                                 |
| - AL unterzeichnen                                                                                                    |                              |          | tung                                                              |
| - kopieren, ablegen und verschicken                                                                                                    |                              |          |                                                                   |
| Arbeitsbestätigung erstellen                                                                                                    | kbp                          |          |                                                                   |
| - rhh unterzeichnen                                                                                                    |                              |          |                                                                   |
| - kopieren und verschicken                                                                                                    |                              |          |                                                                   |

| Stellvertretung länger als 1 Monat, befristete Anstellung                                                                                                    |                                                      |                                           |
|----------------------------------------------------------------------------------------------------|------------------------------------------------------|-------------------------------------------|
| Mail an Stellvertreter*in vor Beginn Stellvertretung                                                                                                    | kbp                                                  | Stellvertreter*in,                        |
| <ul> <li>Inhalt der E-Mail bei Stellvertretung länger als 1 Monat:</li> <li>a) Formular "Persönliches Meldeblatt" (mit Erklärung dazu) im Anhang mitschicken</li> <li>Wichtig: Abgabe Formular "Persönliches Meldeblatt" vor Antritt der Stellvertretung. Es müssen alle erforderlichen Angaben komplett sein und die verlangten Kopien (Abschlüsse, Arbeitsbestätigungen) sind beizulegen</li> <li>b) Stelleninhaber*in und Stellvertreter*in über den Bezug</li> </ul> |                                                      | CC an AL                                  |
| des Schlüssels und den Computer-Account informieren                                                                                                    | khn                                                  |                                           |
| Abgabe des Formulars "Persönliches Meldeblatt" inkl. Beila-<br>gen<br>- kontrollieren<br>- kopieren und ablegen                                                                                                    | kbp                                                  | Kopien ablegen                            |
| Elektronische Pensenmeldung erstellen und rhh um online<br>Freigabe bitten<br>Original "Persönliches Meldeblatt" inkl. Beilagen an Bil-<br>dungs- und Kulturdirektion verschicken                                                                                                    | Bereichsleiter D /<br>kbp                            | <br>rhh zur Freigabe<br>/ Original an BKD |
| Schlüssel beim Hauswart beziehen                                                                                                    | Stv. direkt beim<br>Hauswart                         |                                           |
| Account (Email, Kopieren) "aktivieren"                                                                                                    | Stv. direkt bei der<br>IT                            |                                           |
| <ul> <li>Nach Abschluss der Stellvertretung</li> <li>Schlüssel beim Hauswart abgeben</li> <li>Tablet beim Informatikdienst abgeben</li> <li>Stellvertreter in Evento deaktivieren</li> <li>Mail an Stelleninhaber/in mit der Bitte, ein Arbeitszeugnis für die Stellvertretung auszustellen (Anleitung und Vorlagen anhängen). Frist: ca. 1 Monat</li> </ul>                                                                                                    | Stellvertreter*in<br>Stellvertreter*in<br>kbp<br>kbp | Hauswart<br>Informatik<br>Stelleninhaber  |
| Nach Ablauf der Frist: mahnen wenn das Zeugnis nicht da ist                                                                                                    | kbp                                                  | <br>CC an AL                              |
| Arbeitszeugnis erstellen und per Mail an kbp                                                                                                    | Stelleninhaber*in                                    | <br>kbp                                   |
| Arbeitszeugnis ggf. ergänzen, fertig stellen und unterschrei-<br>ben                                                                                                    | AL                                                   | <br>Stelleninhaber*in                     |
| Arbeitszeugnis unterschreiben                                                                                                    | Stelleninhaber*in                                    | <br>kbp                                   |
| Versand des Arbeitszeugnisses und Kopie ins Stellvertre-<br>terdossier                                                                                                    | kbp                                                  | Stellvertreter*in                         |

## Das vorliegende Formular bleibt bei der zuständigen Kanzleimitarbeiterin (kbp) und wird von ihr ausgefüllt.

Ablage:

- Die Checkliste, das Formular "Abwesenheit mit Stellvertretung" und die Kopien der Formulare der Bildungs- und Kulturdirektion gehen zu den Akten der Stelleninhaberin, des Stelleninhabers.
- Die Kopien der Formulare der Bildungs- und Kulturdirektion (Abrechnung von Einzellektionen oder Persönliches Meldeblatt) gehen in den Ordner Listen BKD und in den Ordner ehemalige Stellvertretungen.

| Gezeichnet: | Schulleitung<br>André Lorenzetti    |
|-------------|-------------------------------------|
| Verteiler:  | Führungs- und Organisationshandbuch |